農林水産省地理情報共通管理システム

# セットアップ手順

#### eMAFF 現地確認アプリ

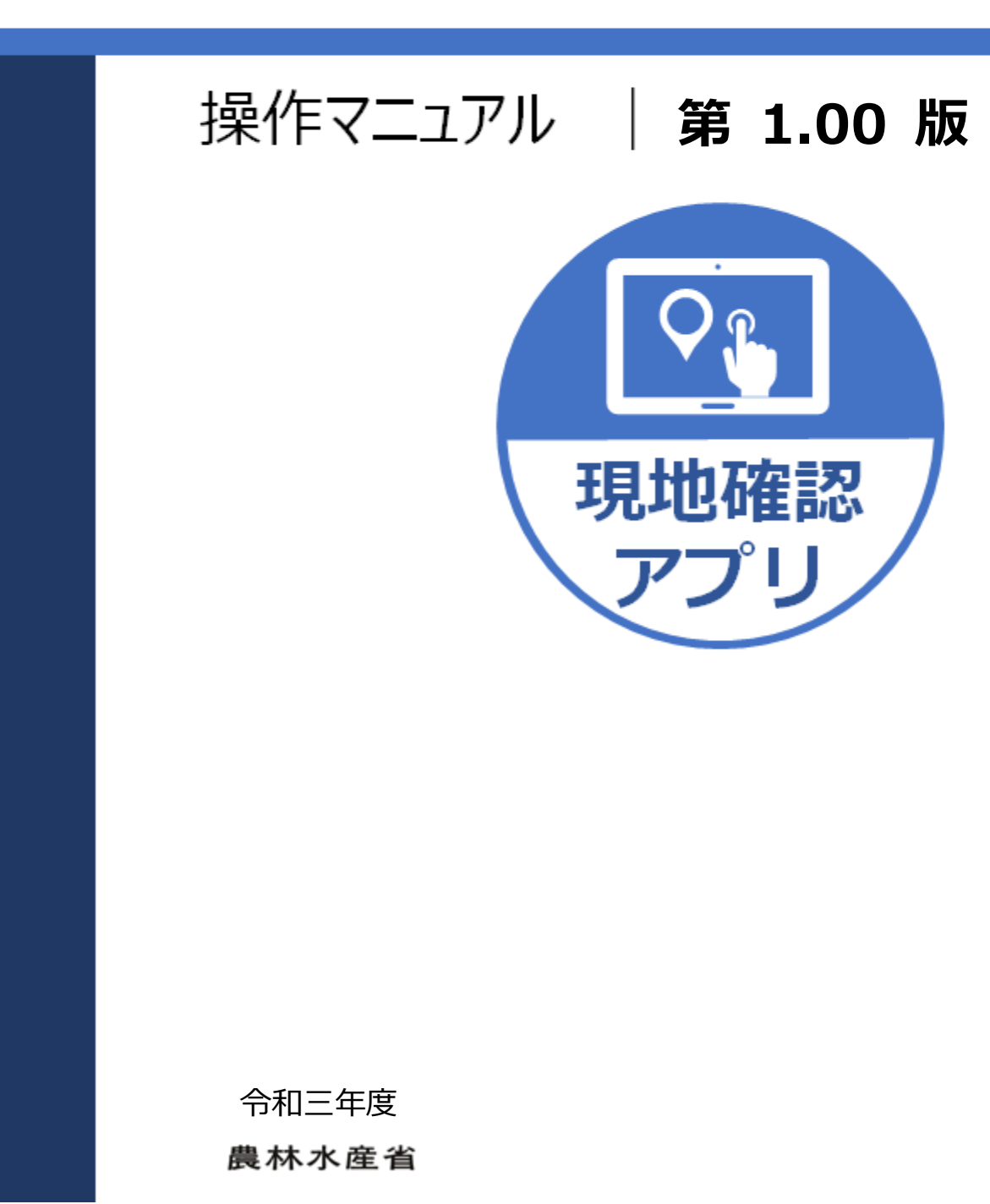

eMAFF 地図-12-0016-01\_1.00\_20220331-01

#### 改版履歴

| 版数   | 改版契機 | 変更箇所 | 変更内容 | 日付         |
|------|------|------|------|------------|
| 1.00 | 新規作成 |      |      | 2022/03/31 |
|      |      |      |      |            |
|      |      |      |      |            |
|      |      |      |      |            |
|      |      |      |      |            |
|      |      |      |      |            |
|      |      |      |      |            |
|      |      |      |      |            |
|      |      |      |      |            |
|      |      |      |      |            |

## 目次

| 改 | 改版履歴i      |                                  |         |  |  |
|---|------------|----------------------------------|---------|--|--|
| 1 | はじめに       |                                  |         |  |  |
|   | 1.1<br>1.2 | eMAFF 現地確認アプリとは<br>現地確認アプリの利用対象者 | 1<br>1  |  |  |
| 2 | 推奨         | 環境                               | 2       |  |  |
|   | 2.1<br>2.2 | Android<br>iPad                  | 2<br>2  |  |  |
| 3 | イン         | ストール                             | 3       |  |  |
|   | 3.1<br>3.2 | Android<br>iPad                  | 3<br>6  |  |  |
| 4 | 初期         | 設定                               | 9       |  |  |
|   | 4.1<br>4.2 | Android<br>iPad1                 | 9<br>15 |  |  |

# 1 はじめに

#### 1.1 eMAFF 現地確認アプリとは

「eMAFF 現地確認アプリ」とは、日本における農業の発展や農作物の生産 に必要な情報を圃場で円滑に収集することを目的として、農林水産省が開発 したタブレットアプリです。利用者は、自治体や自治体関連機関の職員が主 であり、eMAFF ID のアカウントでログインして利用します。Android 版と iOS 版の2種類があり、利用者の環境に合わせてご利用いただけます。eMAFF 現地確認アプリを以降、現地確認アプリと省略して記載します。

#### 1.2 現地確認アプリの利用対象者

現地確認アプリを利用するには、専用のアカウントが必要になります。ご 自身が所属する自治体や自治体関連機関より発行された eMAFF ID のアカウ ント情報が必要ですので、ご自身に eMAFF ID のアカウントが発行されてい るかご確認ください。

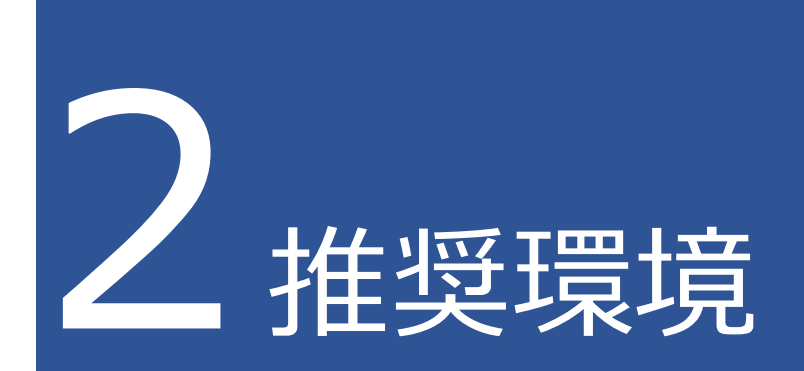

### 2.1 Android

Android 版の現地確認アプリの実行環境について記載します。

- 1 必須スペック Android バージョン 11 以上(API レベル 30 以上)
- 2 推奨スペック
  10 インチ程度の画面サイズ
  GPS 機能が搭載されていること

## 2.2 iPad

iOS 版の現地確認アプリの実行環境について記載します。

- 1 必須スペック iPad OS バージョン 14 以上
- 2 推奨スペック
  10 インチ程度の画面サイズ
  GPS 機能が搭載されていること

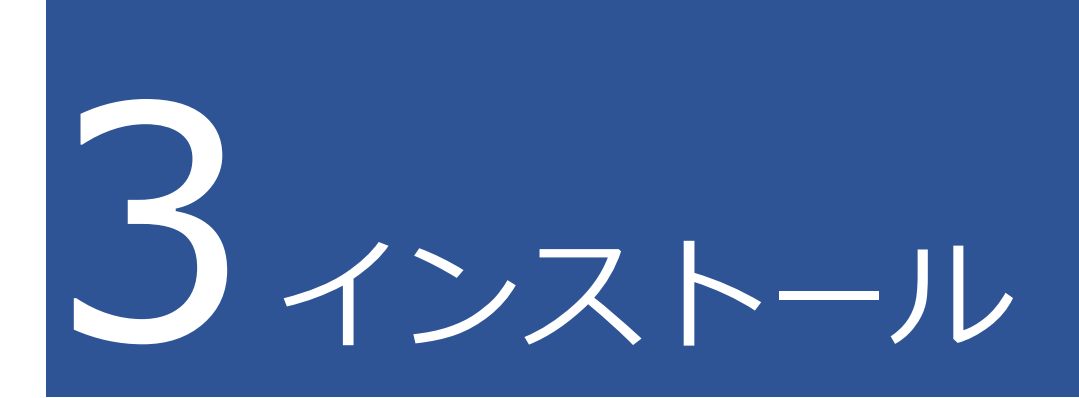

### 3.1 Android

Android に現地確認アプリをインストールする手順を説明します。

1 Play ストアを開く

下図の「Play ストア」アイコンを選びます。

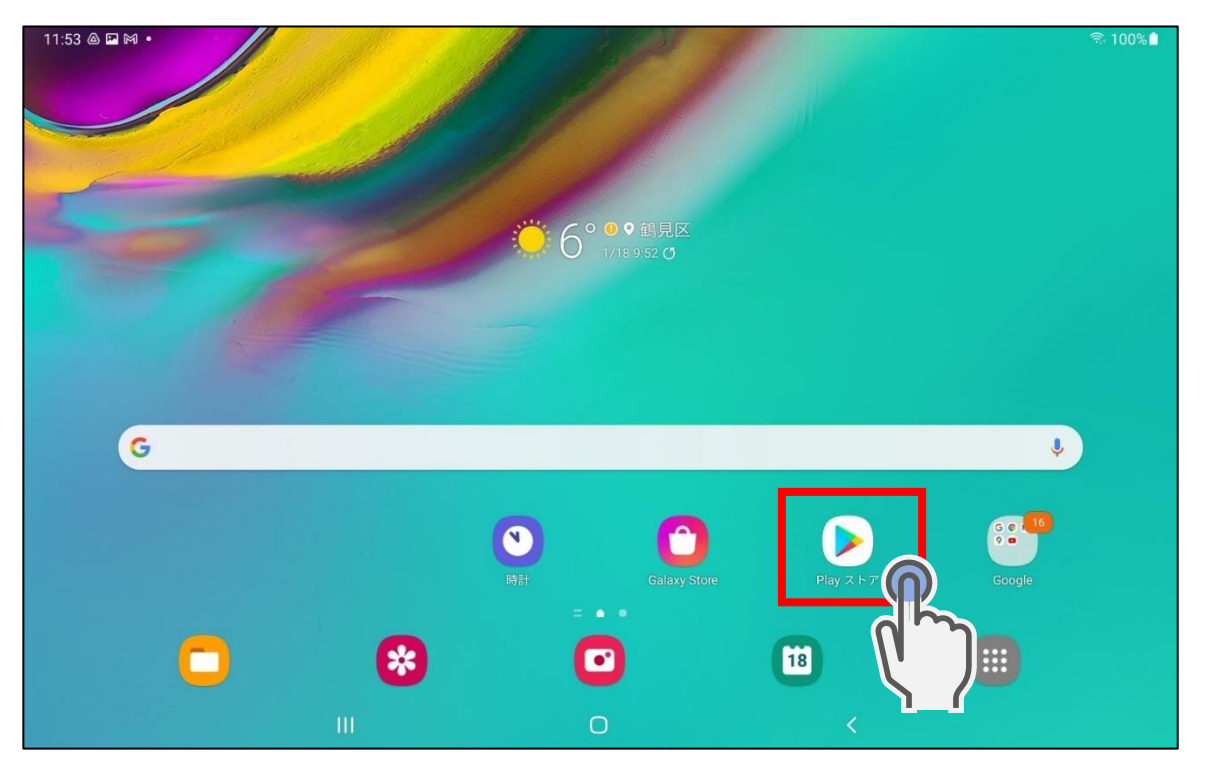

- 2 Play ストアから現地確認アプリを検索する
  - Play ストアの検索フィールドに「eMAFF 現地確認」と入力し検索する と、現地確認アプリを探すことができます。

| 11:50 🕅 🛥 🛔 🔹  |                    |                  |                  |                  | î; 1             | 00%         |
|----------------|--------------------|------------------|------------------|------------------|------------------|-------------|
| Google Play    | Q 77 0             | を検索する            |                  |                  | Ŷ                | 廣           |
| (デ) ゲーム        | <sup>5 J J M</sup> | 子供カラ             | テゴリ エディターの       | おすすめ             |                  |             |
| <b>ポ</b> アプリ   | 人気のアフ              | 1                |                  |                  |                  | <b>&gt;</b> |
| 四 書籍           |                    |                  |                  |                  |                  |             |
| ₩<br>● 映画 & TV |                    |                  |                  |                  |                  | L           |
|                |                    |                  |                  |                  |                  |             |
|                | Application Name   | Application Name | Application Name | Application Name | Application Name | Appl        |
|                | 4.3 ★              | 4.2 ★            | 4.1 ★            | 4.2 ★            | 3.5 ★            | 4.3 🕯       |
|                | 広告・おすすめ            |                  |                  |                  |                  |             |
|                |                    |                  |                  |                  |                  |             |
|                | Application Name   | Application Name | Application Name | Application Name | Application Name | Appl        |
|                |                    | Ο                |                  | <                |                  |             |

#### 3 現地確認アプリを選ぶ

eMAFF 現地確認が検索されますので、「eMAFF 現地確認」を選びます。

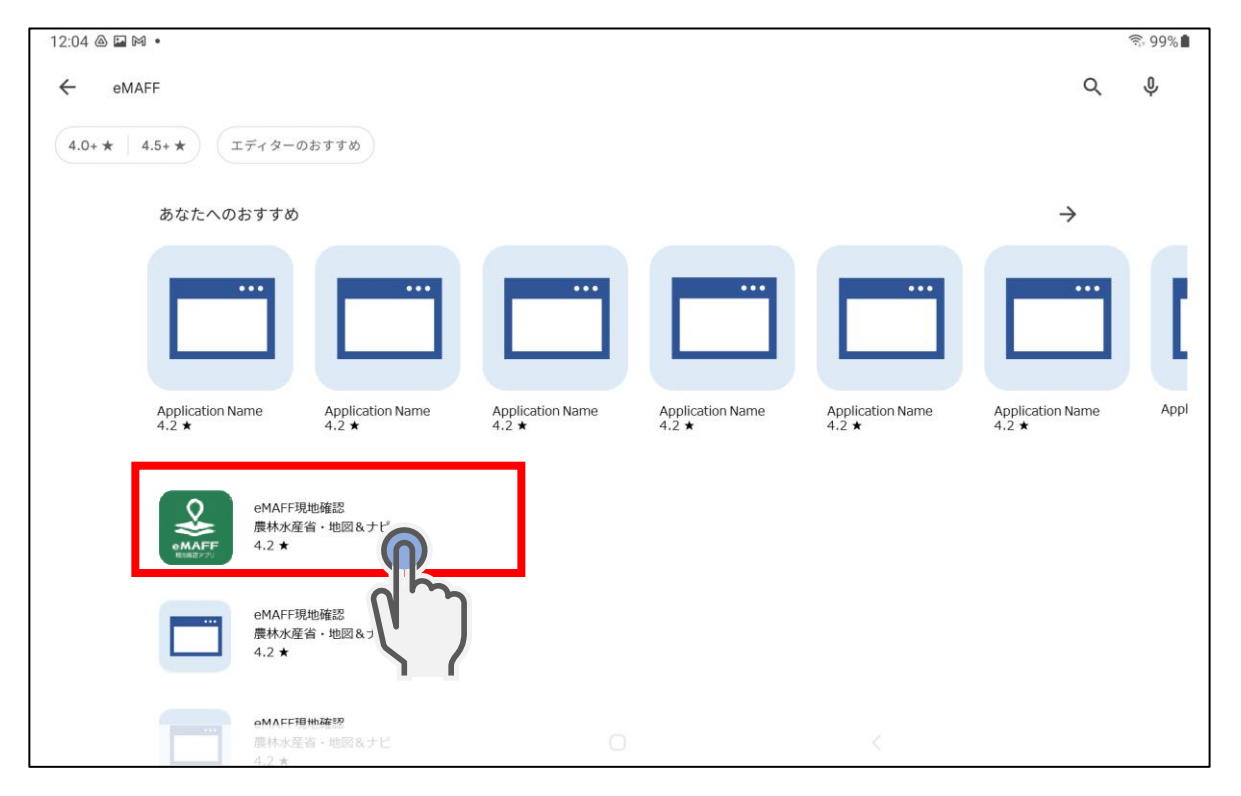

3章-4ページ

3章の最終更新日: 2022/03/31

4 現地確認アプリをインストールする eMAFF 現地確認の説明ページ右上にある「インストール」を選びます。

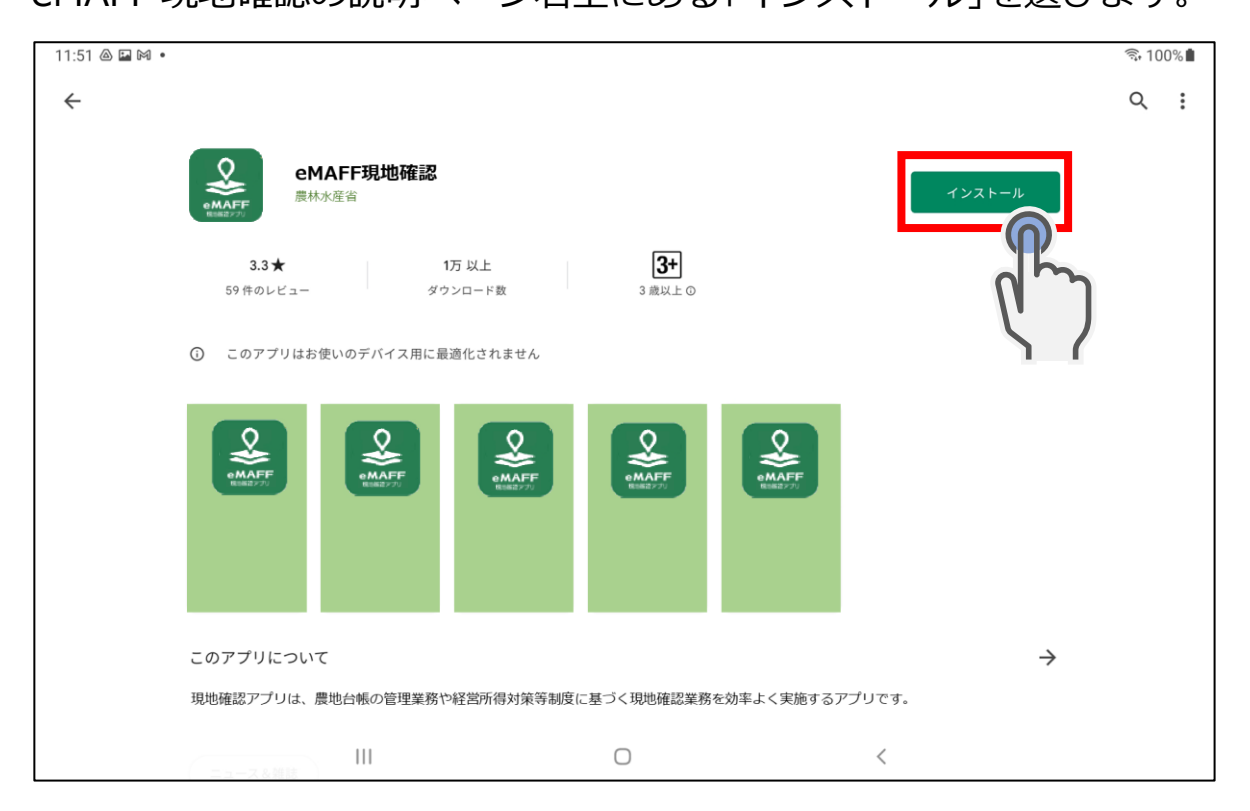

### 3.2 iPad

iPad に現地確認アプリをインストールする手順を説明します。

1 App Store を開く

下図の App Store アイコンを選びます。

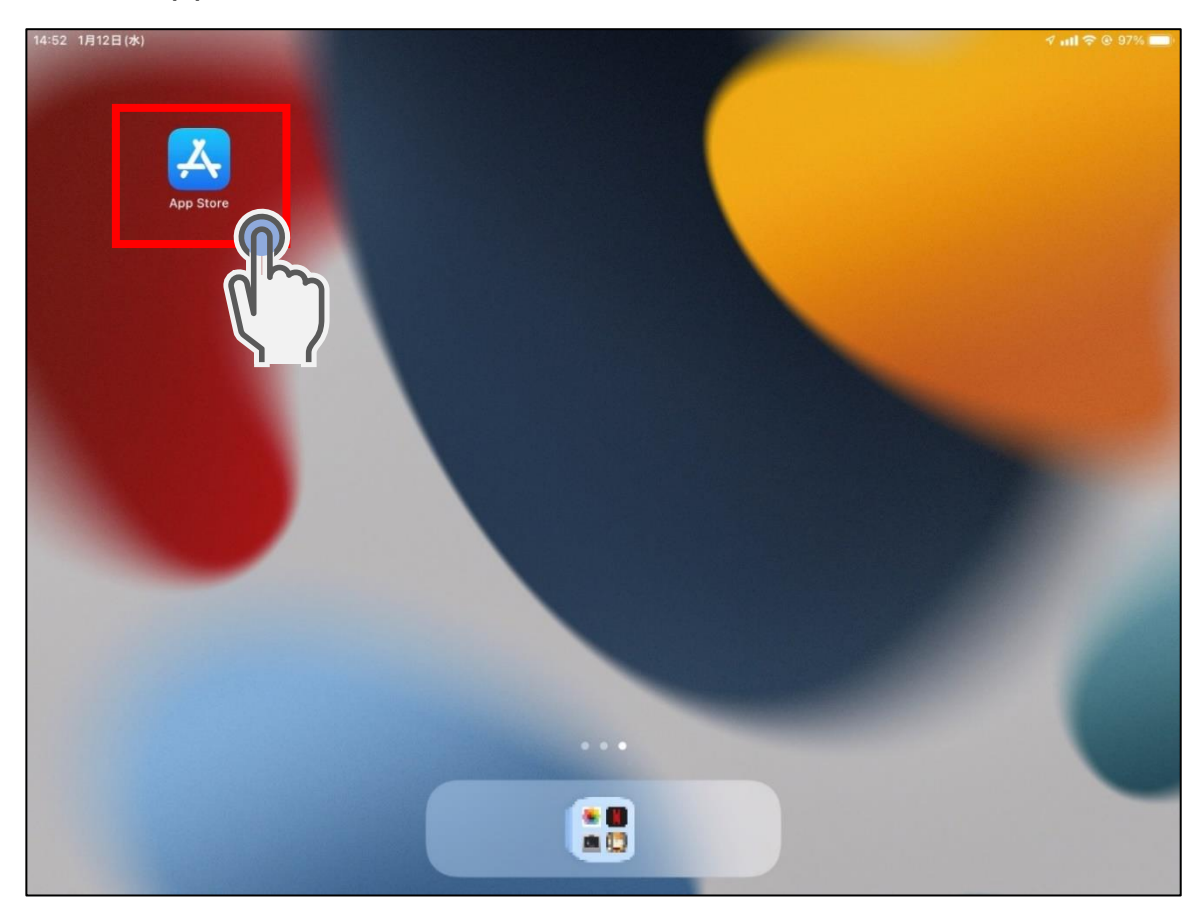

- 2 App Store から現地確認アプリを検索する
  - App Store の検索フィールドに「eMAFF 現地確認」と入力し検索すると、現地確認アプリを探すことができます。

| 13:44 | 1月21日 (金)                                | 0.0                 | 0.0                                      | 키 mil 숙 ⓒ 100% 🚮 |  |
|-------|------------------------------------------|---------------------|------------------------------------------|------------------|--|
|       |                                          |                     |                                          |                  |  |
|       | 検索                                       |                     |                                          |                  |  |
|       | Q ゲーム、 アストーリーなど                          |                     |                                          |                  |  |
|       | 見つける                                     |                     |                                          |                  |  |
|       | ストアおすらいいデーワード                            |                     | ストアおすすめのキーワード                            |                  |  |
|       | ストアおすすめのキーワード                            |                     | ストアおすすめのキーワード                            |                  |  |
|       | ストアおすすめのキーワード                            |                     | ストアおすすめのキーワード                            |                  |  |
|       |                                          |                     |                                          |                  |  |
|       | あなたにおすすめ                                 |                     |                                          |                  |  |
|       | Application Name<br>アプリケーションの説明文章        | 入手<br>App均该金        | <b>Application Name</b><br>アプリケーションの説明文章 | 入手<br>App內國金     |  |
|       | Application Name<br>アプリケーションの説明文章        | <b>入手</b><br>App内限金 | Application Name<br>アプリケーションの説明文章        | ¢                |  |
|       |                                          | 入手<br>App 内膜金       | <b>Application Name</b><br>アプリケーションの説明文章 | 入手<br>App 内限金    |  |
|       | <b>Application Name</b><br>アプリケーションの説明文章 | 入手<br>App 内膜金       | Application Name<br>アプリケーションの説明文章        | 入手<br>App 内限金    |  |
|       | Today                                    | 😴 ゲーム 📚             | App & Arcade                             | Q 検索             |  |

3 現地確認アプリをインストールする eMAFF 現地確認が検索されますので、「eMAFF 現地確認」の「入手」 ボタンを選びます。

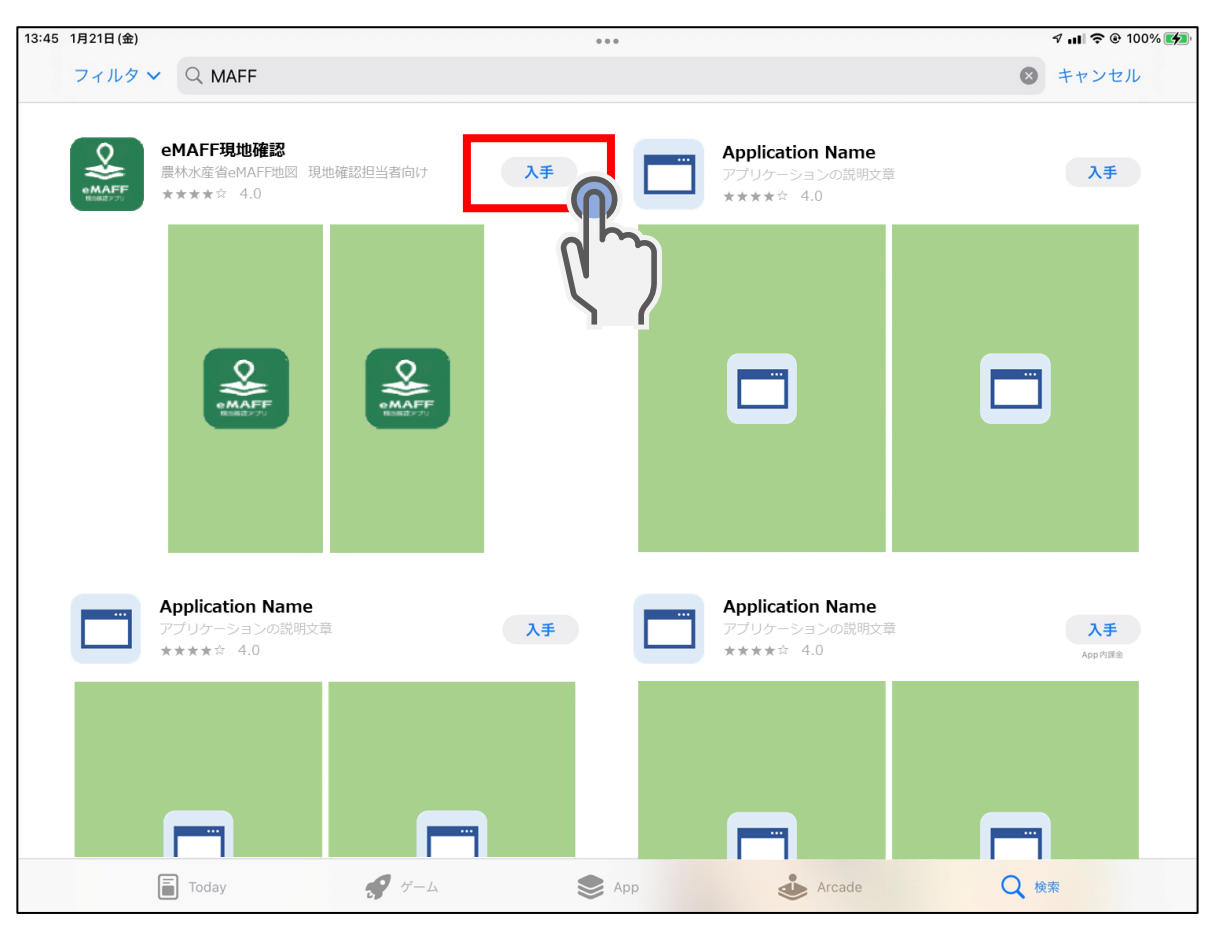